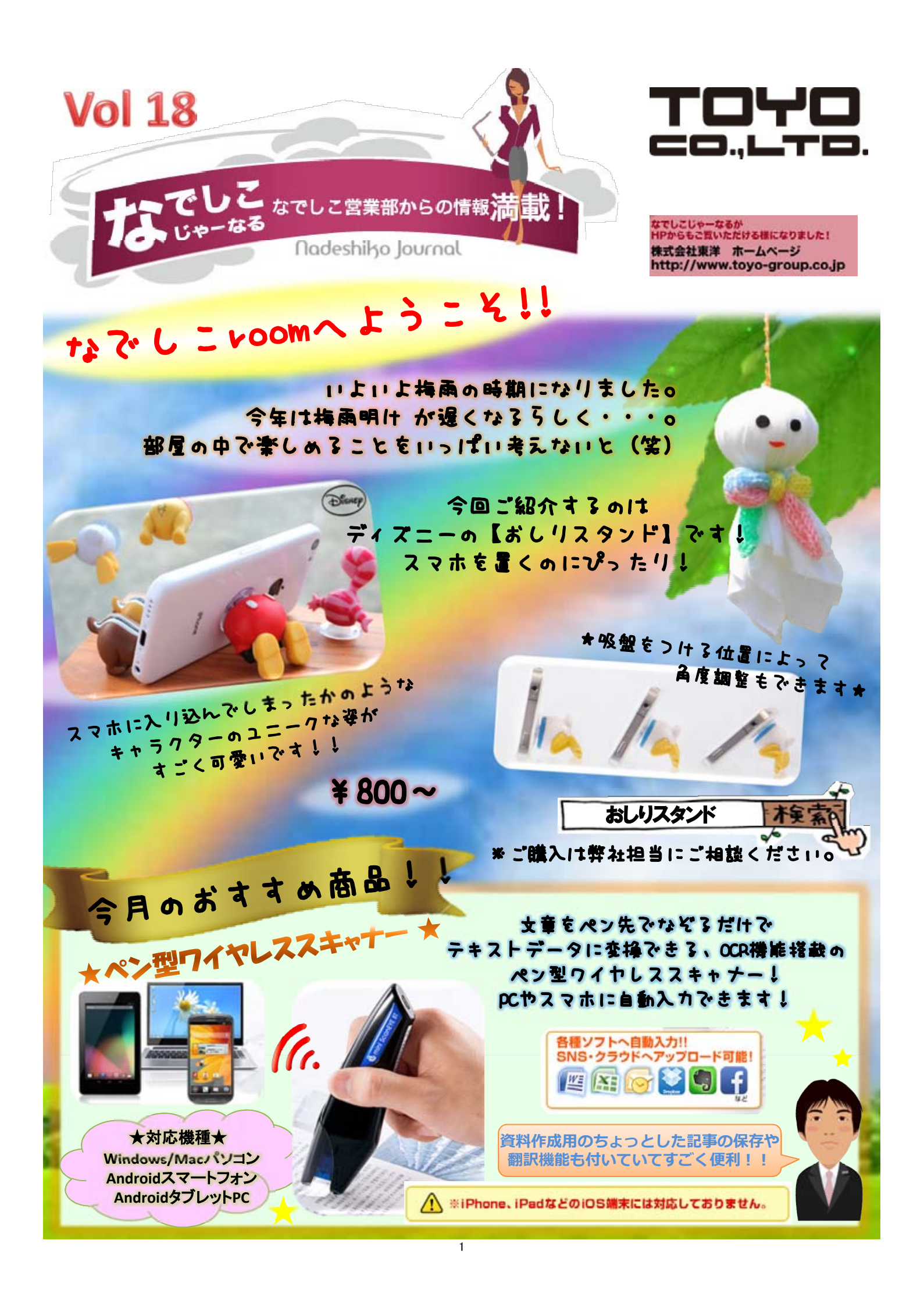

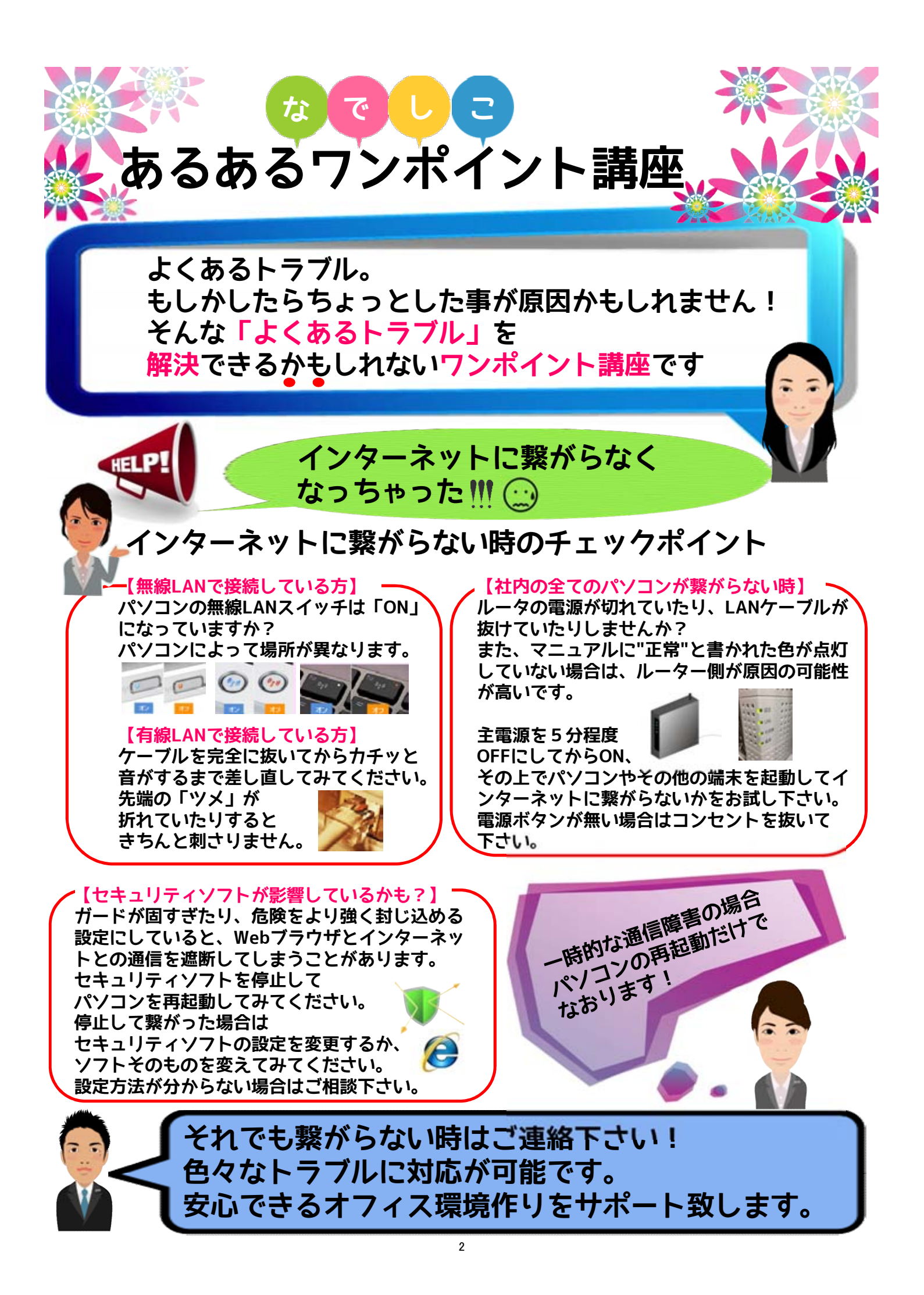

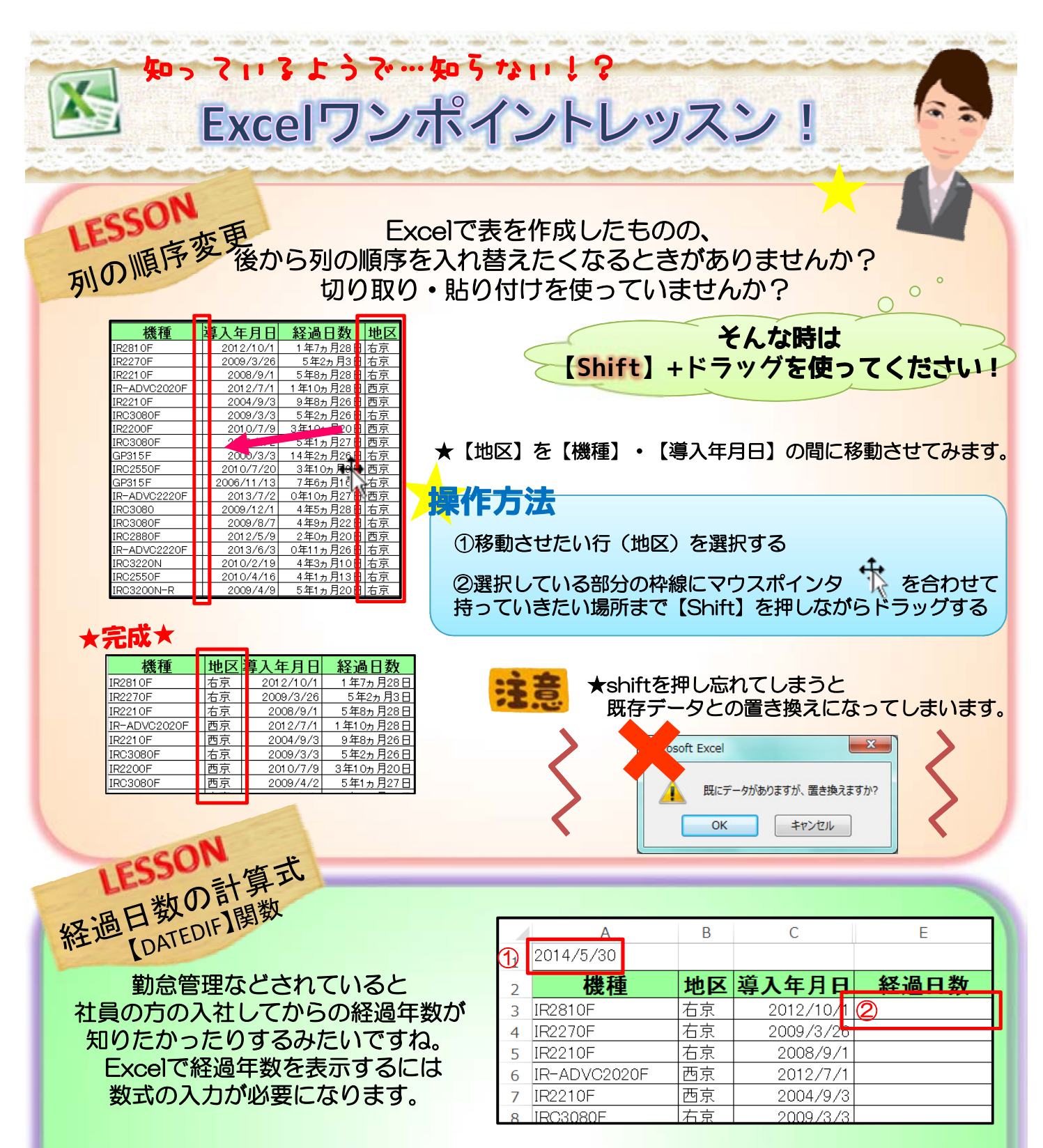

## ①【A1】に今日の日付を入力します。(入力した日にちまでをカウントするので必ず必要です。)

②あとは計算結果を出したい場所をクリックして下記の通り入力します。

=DATEDIF(C3,\$A\$1,"Y")&"年"&DATEDIF(C3,\$A\$1,"YM")&"ヵ月"&DATEDIF(C3,\$A\$1,"MD")&"日" カウント開始日 終了日

DATEDIF関数でそれぞれ経過年数・月数・日数を数字で ★元 表示するのですが、[年・月・日]などの単位を表示するこ とができません。それを【&】で付け足しています。 しかも一つのDATEDIF関数では年(Y)しか表示できな いので、月(YM)、日(MD)も【&】で付け足すと 非常に長い数式になります(笑)

| DX X    | 導入年月日     | 経過日数     |
|---------|-----------|----------|
| 京       | 2012/10/1 | 1年7ヵ月29日 |
| 京       | 2009/3/26 |          |
| 京       | 2008/9/1  |          |
| 京       | 2012/7/1  |          |
| tin tin | 2004/9/3  |          |

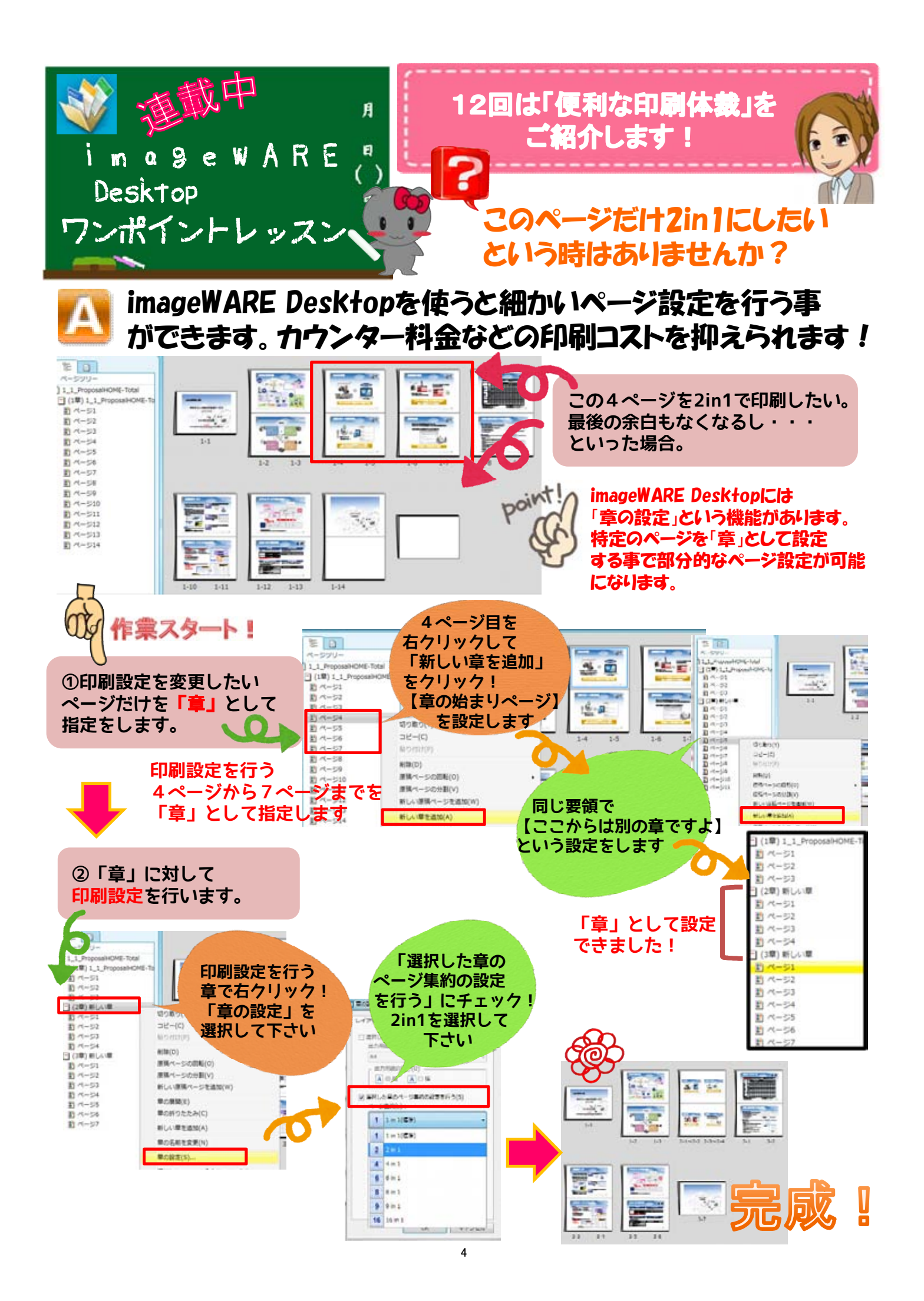

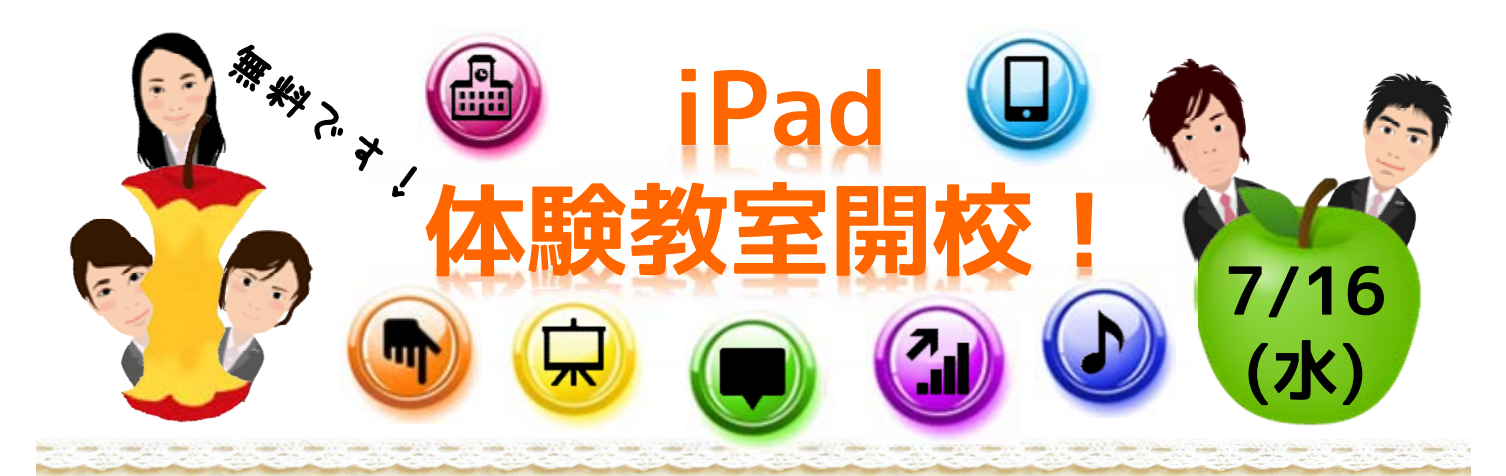

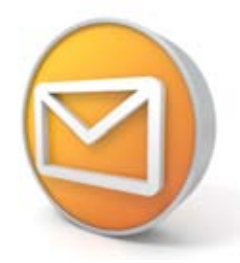

いつも「なでしこじゃーなる」を 手にとって頂き、ありがとうございます。 7/16(水)に「<mark>東洋本社</mark>」にて 無料のiPad体験教室を1日限定で開校致します。

実際にiPadを操作して頂きながらの体験教室です。

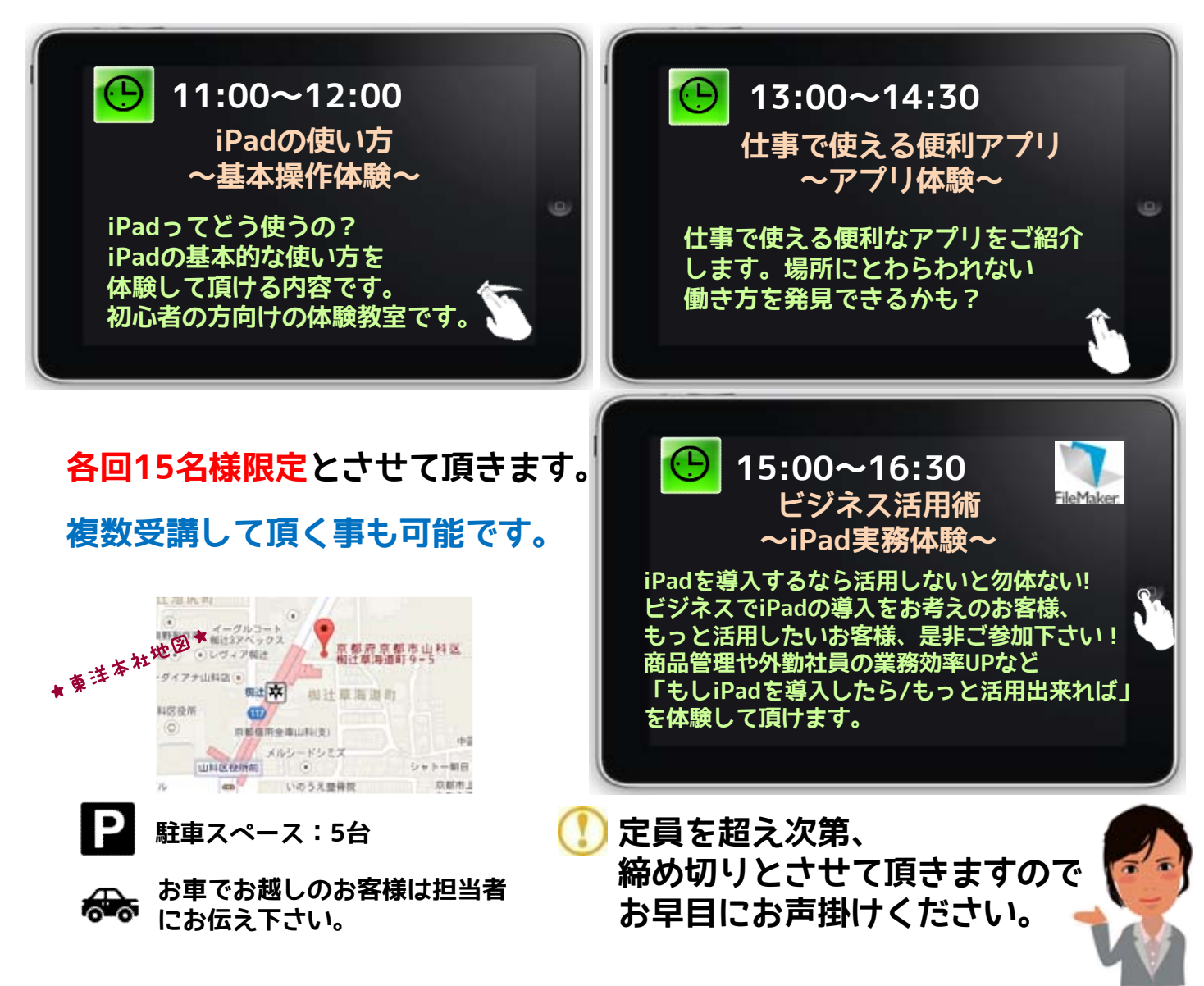

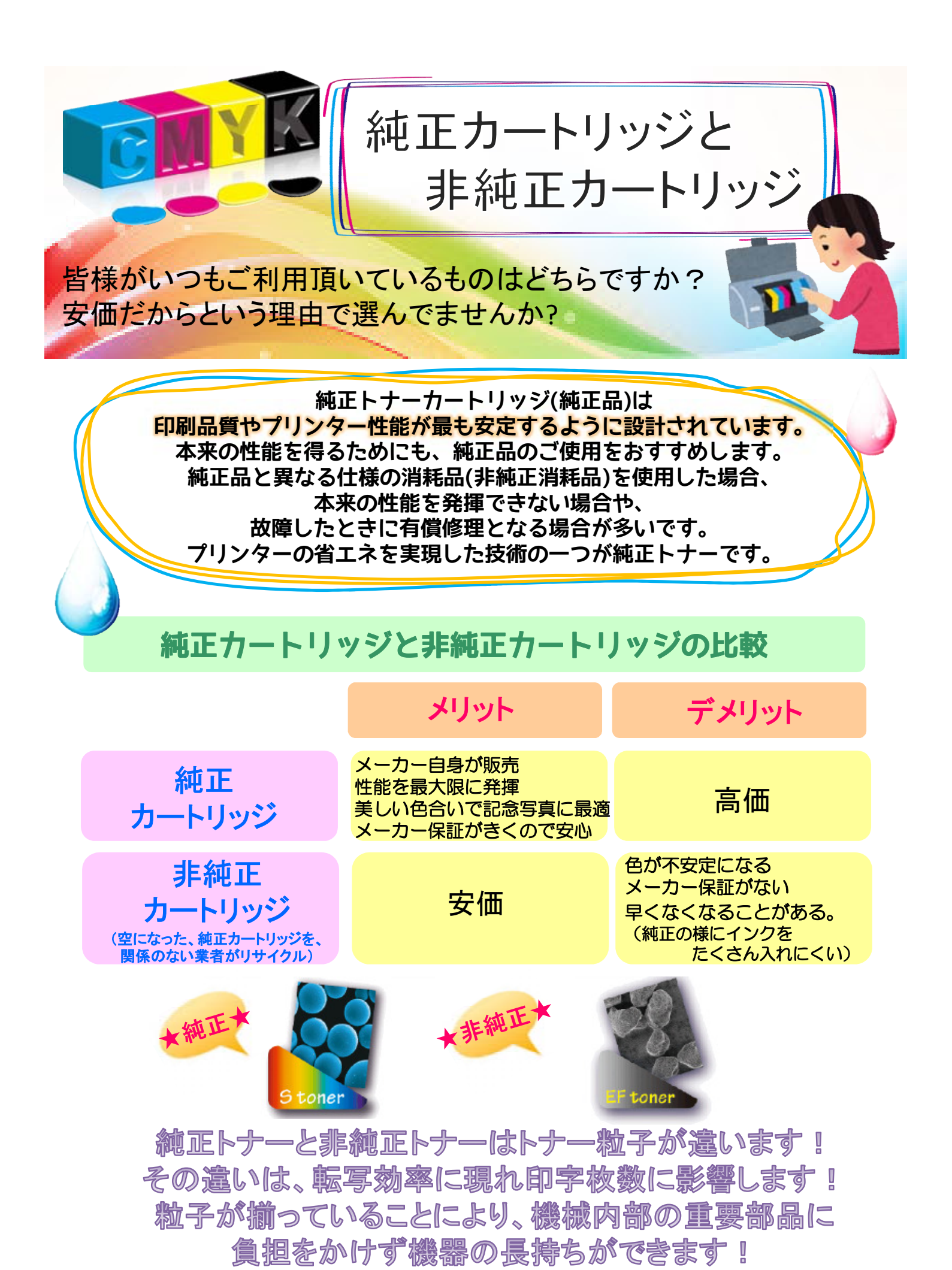

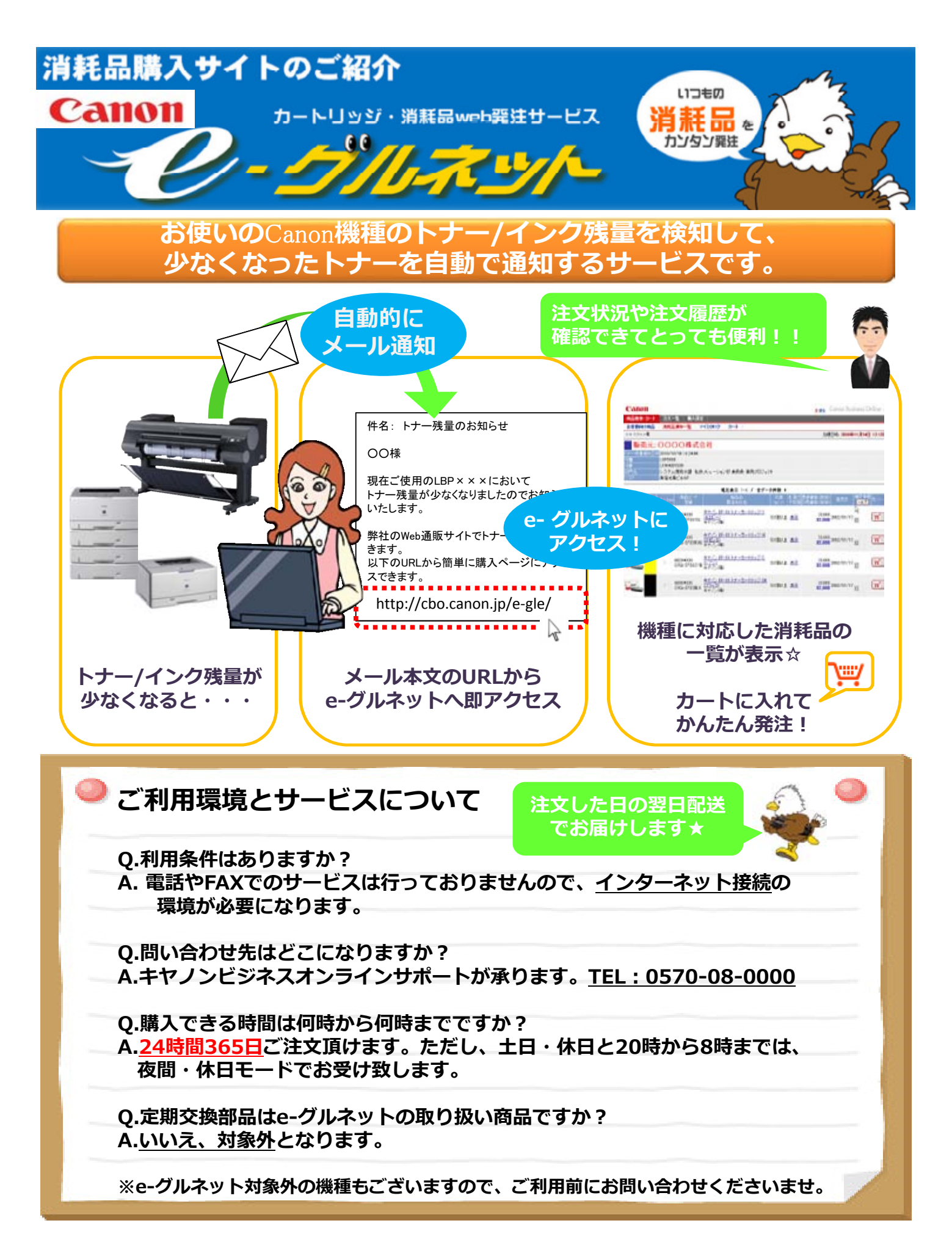

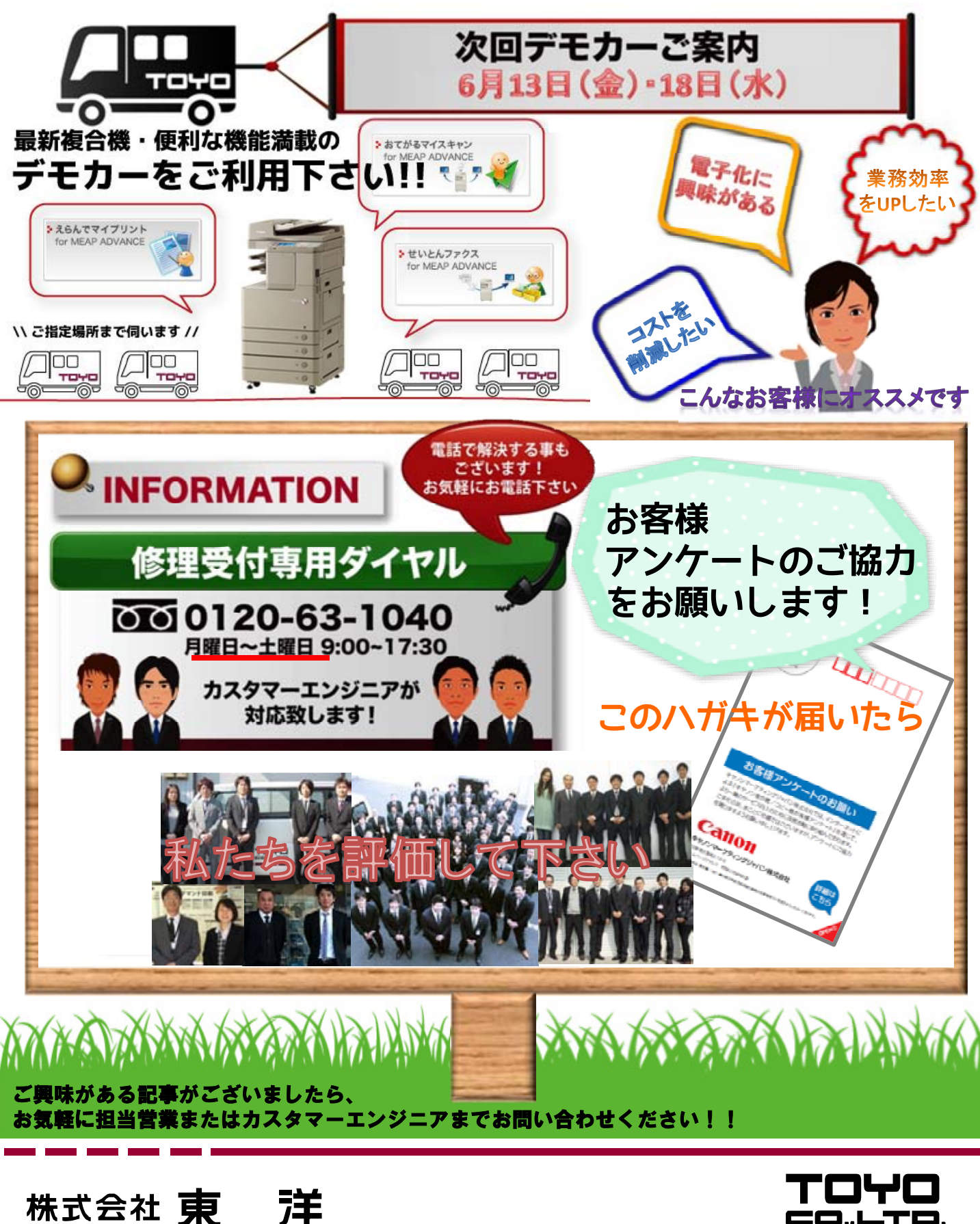

 □本 社 〒607-8162 京都府京都市山科区椥辻草海道町9-5 TEL (075) 591-5111(代) FAX (075) 501-1400
□DATA SYSTEM 〒607-8162 京都府京都市山科区椥辻草海道町9-5 TEL (075) 501-6616 FAX (075) 592-3030
□舞鶴支店 〒624-0914 京都府舞鶴市字下安久小字小分993 □字 治支店 〒611-0043 宇治市伊勢田町遊田69-3 TEL (0773)78-5111 FAX (0773)78-5100 TEL (0774)23-7135 FAX (0774)25-6225
□滋 賀 支 店 〒525-0027 草津市野村2丁目12-24 □彦根営業所 〒522-0041 彦根市平田町421 Nasu1ビルA2号 TEL (0775)52-7305 FAX (077)562-7322 TEL (0749)22-5635 FAX (0749)22-5665

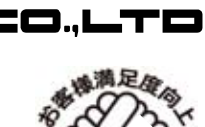

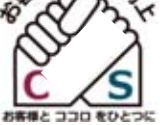